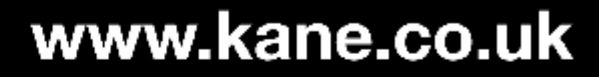

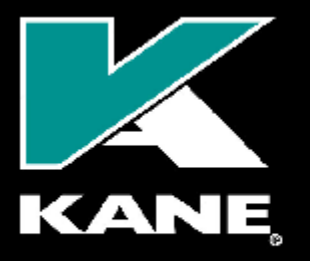

Kane International Limited

Kane House, Swallowfield, Welwyn Garden City, Hertfordshire, AL7 1JG, UK T: +44 (0) 1707 375550 F: +44 (0) 1707 393277 E: sales@kane.co.uk

## KANE457 Quick Reference Guide

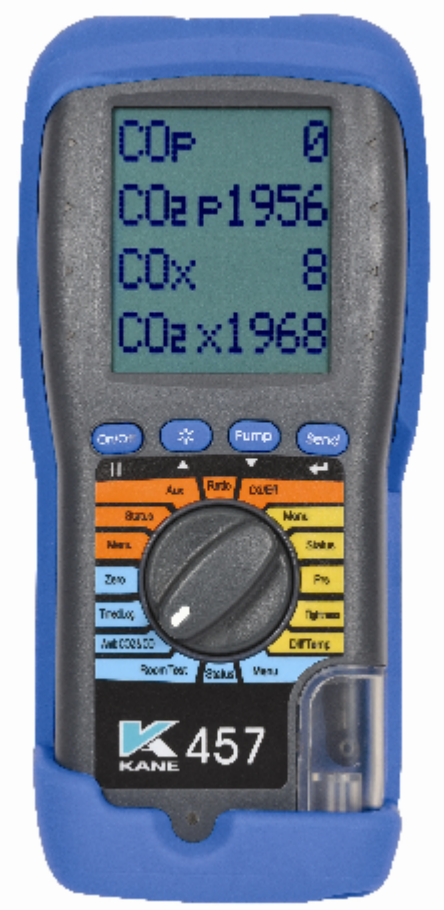

| On/Off | <b>ON / OFF</b><br>Turns the analyser ON / OFF                         | *    | <b>BACKLIGHT</b><br>Switches backlight & torch light ON /<br>OFF                                                                       |
|--------|------------------------------------------------------------------------|------|----------------------------------------------------------------------------------------------------|
| Pump   | <b>PUMP</b><br>Turns the pump ON / OFF<br>Hold button to zero pressure | Send | SEND / ENTER<br>Send readings to printer<br>(Press button for 1 second.)<br>Send readings to memory<br>(Hold button down for 2+ secs.) |

Stock No. 19294-2

© Kane International Ltd

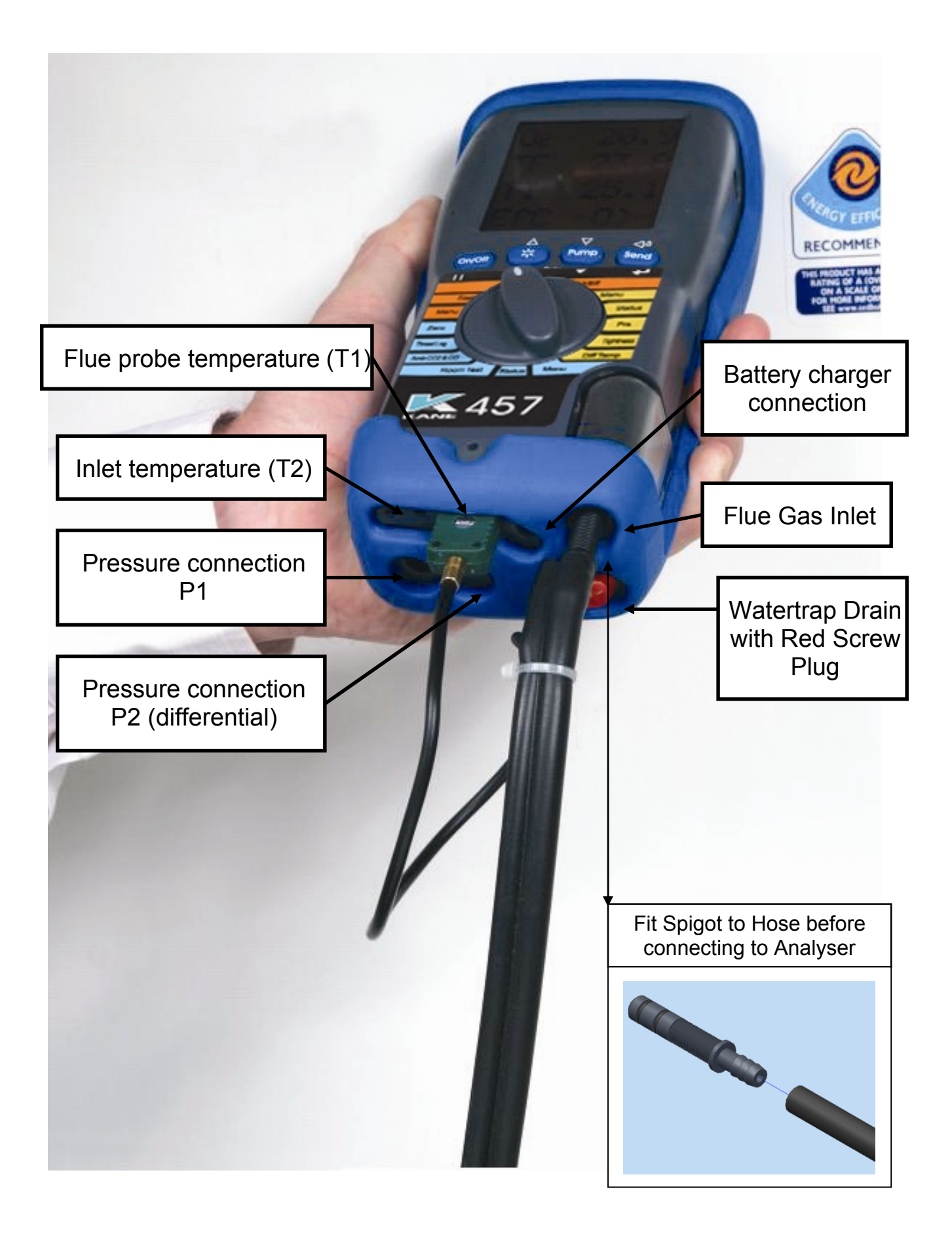

#### 1. BEFORE USING ANALYSER CHECK THE FOLLOWING:

Particle filter is not dirty or wet. Water trap and flue probe hose are empty of water Water trap and red screw plug are fitted correctly to the analyser Flue probe hose is connected properly to the flue gas inlet Flue probe temperature plug is connected into T1 temperature connection

#### Please read the Safety Warnings in the User Manual

#### 2. FRESH AIR PURGE

Position the flue probe in fresh air, then press the "On/Off" button. The analyser autocalibrates for approximately 90 seconds. When complete...

Select "Ratio" on the dial. In fresh air the CO reading = 0ppm Select " $O_2$ /Eff" on the dial. In fresh air the  $O_2$  reading = 20.9% Select "Status" on the dial to view the following...

#### STATUS display

| BAT 🗎        |  |
|--------------|--|
| 11 : 46 : 29 |  |
| 15 / 05 / 13 |  |
| CAL 283      |  |

- Battery status. If less than 1 bar recharge or replace, (see section 10)

- Current time. Can be set via the "Menu", (see section 11)

- Current date. Can be set via the "Menu", (see section 11)

33 - Number of days until re- calibration is required

Note: Boiler inlet air temperature can either be...

a) Set automatically by the flue probe during the fresh air purge, or

b) Continuously measured if a thermocouple is plugged into the T2 socket

#### 3. COMBUSTION TESTS

Select "Ratio" on the dial to check that the analyser is set for the correct fuel. To change fuel select MENU / SETUP / SET FUEL then use scroll and enter, (see section 11).

Position the flue probe as per the boiler manufacturer's instructions; typically the tip of the flue probe is inserted to the centre of the flue. The readings will stabilise after 60 seconds assuming the boiler conditions are stable.

The rotary switch can be used to display the following information...

#### RATIO display

| NAT GAS  | - Fuel type can be changed via "Menu", (see section 11) |
|----------|---------------------------------------------------------|
| R 0.0001 | - CO/CO2 ratio                                          |
| COP 12   | - Carbon Monoxide, (ppm)                                |
| CO2% 8.8 | - Carbon Dioxide, (%)                                   |

Press SEND to print a full combustion test. (Also sends to PC if Bluetooth fitted). Hold SEND for 2+ seconds to log a full combustion report. O<sub>2</sub>/EFF display

| O2%  | 5.4  | - Oxygen left after combustion. Should be 20.9% in fresh air.           |
|------|------|-------------------------------------------------------------------------|
| TFc  | 55.1 | - Flue temperature, (°C)                                                |
| TIC  | 17.2 | - Inlet temperature. Normally set by flue probe during fresh air purge. |
| EfC% | 98.3 | - Condensing boiler efficiency (EfC). Can be changed via "Menu"         |

Press SEND to print a full combustion test. (Also sends to PC if Bluetooth fitted). Hold SEND for 2+ seconds to log a full combustion report.

#### AUX display: a user defined display

| O2%     | 20.9 | • |
|---------|------|---|
| COp     | 00   |   |
| 11 : 55 | : 02 |   |
| BAT     | 59   |   |

The default AUX (auxiliary) display is shown
 The parameters on lines 1, 2, 3 and 4 can be set independently
 To customise the AUX display select MENU / SCREEN / AUX.
 They remain the AUX parameters until changed again by the user.

Press SEND to print a full combustion test. (Also sends to PC if Bluetooth fitted). Hold SEND for 2+ seconds to log a full combustion report.

#### 4. PRESSURE TEST (Also see section 9)

Select "Prs". The pump stops. Press the PUMP button to auto-zero the pressure sensor. Using the black connectors and manometer hose connect to P1 for single pressure or P1 and P2 for differential pressure.

#### PRS display

| PRESSURE     | - Defaults to smoothing 'off' on start-up. Can be changed via "Menu".  |
|--------------|------------------------------------------------------------------------|
| P -0.04      | - Defaults to 'low' resolution on start-up. Can be changed via "Menu". |
| mbar         | <ul> <li>Pressure units can be changed via "Menu".</li> </ul>          |
| 12 : 56 : 29 | <ul> <li>Displays time to enable manually timed tests.</li> </ul>      |

Press SEND to print a pressure test. (Also sends to PC if Bluetooth fitted). Hold SEND for 2+ seconds to log a pressure report.

#### 5. LET-BY and TIGHTNESS TESTING (Also see section 9)

Select "Tightness". The pump stops. Press the PUMP button to auto-zero the pressure sensor. Select "yes" or "no" for the let-by test by using  $\triangle$  or  $\nabla$ , then press  $\checkmark$ . Connect from the test point to P1 using a black connector and manometer hose. Adjust the gas

pressure as you would with a "U" tube manometer. Press To start either the let-by test or the stabilisation period...

| LET BY |       | - Let-by test display.                                        |
|--------|-------|---------------------------------------------------------------|
| P1     | 10.35 | - Pressure at the start of the let-by test                    |
| P2     | 10.35 | - Real time pressure reading                                  |
| TIME   | 59    | - Let-by default time is 1 minute. Can be changed via "Menu". |

When complete adjust the gas pressure if necessary then press  $\stackrel{\frown}{\searrow}$  to start the stabilisation period...

| STABIL'N |      | - Stabilisation display.                                             |
|----------|------|----------------------------------------------------------------------|
| P1 20    | 0.00 | - Real time pressure reading                                         |
| mbar     |      |                                                                      |
| TIME     | 59   | - Stabilisation default time is 1 minute. Can be changed via "Menu". |

When complete adjust the gas pressure if necessary then press  $\leq 2$  to start the tightness test...

| TIGH | TN'S  | - Tightness test display.                                        |
|------|-------|------------------------------------------------------------------|
| P1   | 20.33 | - Pressure at start of tightness test                            |
| P2   | 20.33 | - Real time pressure reading                                     |
| TIME | 119   | - Tightness default time is 2 minute. Can be changed via "Menu". |

When complete the display will show...

| LOG   | 06    |
|-------|-------|
| P1    | 20.33 |
| P2    | 20.26 |
| PRINT | 「 ↓   |

6 - Let-by and tightness test are automatically stored as a log number
3 - Pressure at start of tightness test
6 - Pressure at end of tightness test

- The test can be printed immediately or later from the memory

Note: The analyser's memory can store up to 20 tightness tests. Tightness tests are logged automatically therefore the tightness section of the memory will be full after the 20<sup>th</sup> tightness test is complete. Before the 21<sup>st</sup> tightness test can be performed the tightness section of the memory must be cleared. To do this select MENU / REPORT / TIGHTN'S / DEL ALL / YES then press

#### 6. DIFFERENTIAL TEMPERATURE

Select "Diff Temp" to measure flow, return and differential temperatures

DIFF TEMP display

| TEMP     |      |
|----------|------|
| T1c      | 60.1 |
| T2c      | 47.0 |
| △Tc 13.1 |      |

- Pump automatically switches off when dial is moved to Diff Temp

- Use the T1 connection for the flow temperature sensor

- Use the T2 connection for the return temperature sensor

- Real time temperature difference

Press SEND to print a differential temperature test. (Also sends to PC if Bluetooth fitted). Hold SEND for 2+ seconds to log a differential temperature report.

#### 7. AMBIENT TESTS

#### ROOM AIR TESTING

Select "Room Test" for CO and CO<sub>2</sub> investigations. Tests can be 15 or 30 minutes and can be stopped at any time by pressing the PUMP key. Please refer to user manual.

ROOM AIR display

| СОр  | 02  | - Real time CO reading (ppm)                                        |
|------|-----|---------------------------------------------------------------------|
| CO2P | 600 | - Real time CO <sub>2</sub> reading, (ppm)                          |
| TEST | 14  | - Test 00 = start. To stop the Room CO test press the PUMP button   |
| LOG  | 01  | - The complete Room CO test is automatically stored as a log number |

Ambient CO2 & CO ideal for 'walk around' testing.

| СОр  | 8   | - Real time CO reading, (ppm)              |
|------|-----|--------------------------------------------|
| CO2P | 900 | - Real time CO <sub>2</sub> reading, (ppm) |
| COx  | 14  | - Maximum CO reading (ppm)                 |
| CO2x | 985 | - Maximum CO2 reading (ppm)                |

Timed LOG

Select logging period from 4 to 24 hours to take 240 sets of readings

| СОр  | 9   | - Real time CO reading, (ppm)              |
|------|-----|--------------------------------------------|
| CO2P | 800 | - Real time CO <sub>2</sub> reading, (ppm) |
| COv  | 11  | - Average CO reading (ppm)                 |
| CO2v | 950 | - Average CO2 reading (ppm)                |

#### ZERO

Follow the instructions on the screen. 60 second ambient zero is followed by a true zero.

| ZEROING      |         | ]-                  |
|--------------|---------|---------------------|
| CO2p<br>TIME | 0<br>59 | 60 second countdown |

#### 8. OTHER DISPLAY CODES

-PO- = Pump Off

-OC- = Open Circuit on temperature input

#### 9. FOR BEST PRESSURE SENSOR ACCURACY

- 1) Switch the analyser on for 5 minutes to let the temperature stabilise.
- 2) Zero the pressure sensor when the analyser in the exact position that it will be used.

#### 10. MANO-MODE

A limited mode for pressure and temperature only that avoids the 90 second countdown

| With the KANE457 switched off, press and hold down | Send / 🗇 and then press        |
|----------------------------------------------------|--------------------------------|
| and release On/Off / ①. Release Send / 🗗 top line. | after MANO_MOD is displayed on |

The KANE457 will now operate as a fixed display thermometer/pressure meter with the pump off and inhibited. The readings can be printed but not stored.

#### 11. TO FULLY CHARGE NIMH RECHARGEABLE BATTERIES

- 1) The analyser must be switched on.
- 2) Connect the charger and switched it on; charging indicator illuminates.
- 3) Switch the analyser off; the display will show "BATTERY CHARGING".

#### 12. **USING THE MENUS**

Select "Menu" on the rotary switch and navigate using the function buttons...

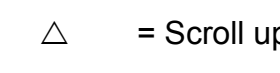

= Scroll down  $\bigtriangledown$ 

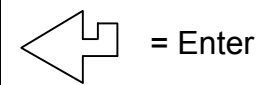

#### **COMBUSTION MENU**

| MAIN MENU      | SUB MENU                       | OPTIONS / COMMENTS                                                         |  |  |  |  |  |
|----------------|--------------------------------|----------------------------------------------------------------------------|--|--|--|--|--|
|                |                                |                                                                            |  |  |  |  |  |
| SETUP SET FUEL |                                | NAT GAS, L OIL (28/35 sec), PROPANE, BUTANE, LPG, PELLETS (Wood)           |  |  |  |  |  |
|                | $N \leftarrow C \rightarrow G$ | EfN = nett efficiency, EfG = gross efficiency, EfC = condensing efficiency |  |  |  |  |  |
|                | SET TIME                       | Uses Military time. 7am = 07:00, 7pm = 19:00<br>Uses DD-MM-YY format       |  |  |  |  |  |
|                | SET DATE                       |                                                                            |  |  |  |  |  |
|                | OUTPUT                         | KMIRP1 or KMIRP2 or BLUETOOTH or XML DATA                                  |  |  |  |  |  |
|                | PASSKEY                        | 1111                                                                       |  |  |  |  |  |
|                |                                |                                                                            |  |  |  |  |  |
|                | 1                              |                                                                            |  |  |  |  |  |
|                |                                |                                                                            |  |  |  |  |  |

| REPORT  | COMBIN   | Stored combustion tests, VIEW, DEL ALL or EXI1 (max = 99 tests)                                                   |
|---------|----------|----------------------------------------------------------------------------------------------------|
|         |          |                                                                                                    |
| SCREEN  | CONTRAST | Factory setting is 04                                                                                             |
|         | AUX      | Enables users to customise the parameters on the AUX display<br>User can set any parameter on lines 1, 2, 3 and 4 |
|         | HEADER   | Sets printout header, 2 lines, 20 characters per line                                                             |
|         |          |                                                                                                    |
| SERVICE | CODE     | Password protected for authorised service agents. Leave set to 0000.                                              |

To EXIT each Sub MENU select EXIT.

To EXIT the MENU move the rotary switch to any position other than "Menu".

Any changes that have not been "entered" will be ignored.

#### TEMP + PRESS. MENU

| SETUP | PASSKEY  | 1111                                         |
|-------|----------|----------------------------------------------|
|       | SET TIME | Uses Military time. 7am = 07:00, 7pm = 19:00 |
|       | SET DATE | Uses DD-MM-YY format                         |
|       | EXIT     |                                              |

| MAIN MENU | SUB<br>MENU | OPTIONS / COMMENTS                                                                                                    |  |  |  |  |
|-----------|-------------|----------------------------------------------------------------------------------------------------|--|--|--|--|
| PRESSURE  | SMOOTH      | OFF = normal response.<br>ON = slower (damped) response                                                                                                    |  |  |  |  |
|           | RESOLVE     | LOW = e.g. 0.01mBar resolution.<br>HIGH = displays to an extra decimal place                                                                                                    |  |  |  |  |
|           | PS UNITS    | mBar, mmH <sub>2</sub> O, Pa, kPa, PSI, mmHg, hPa, InH <sub>2</sub> O                                                                                                    |  |  |  |  |
|           | TIME        | LET BY = Set duration of let-by test in minutes.<br>Default = 1 minute<br>STABIL'N = Set duration of stabilisation in minutes.<br>Default = 1 minute<br>TIGHTN'S = Set duration of tightness test in minutes.<br>Default = 2 minute |  |  |  |  |
|           | EXIT        |                                                                                                    |  |  |  |  |
|           |             | Stored pressure tests, VIEW, DEL ALL or EXIT                                                                                                    |  |  |  |  |
| REPORT    | PRESSURE    | (max = 20  tests)                                                                                                    |  |  |  |  |
|           | TIGHTN'S    | Stored let-by and tightness tests, VIEW, DEL ALL or EXIT, (20 tests)                                                                                                    |  |  |  |  |
|           | TEMP        | Stored differential temperature tests, VIEW, DEL ALL or EXIT (20 tests)                                                                                                    |  |  |  |  |
| SCREEN    | CONTRAST    | Factory setting is 04                                                                                                    |  |  |  |  |
| JUNELIN   | CONTRAST    | Enables users to sustemise the parameters on the ALIX                                                                                                    |  |  |  |  |
|           | AUX         | display<br>User can set any parameter on lines 1, 2, 3 and 4                                                                                                    |  |  |  |  |
|           | HEADER      | Sets printout header, 2 lines, 20 characters per line                                                                                                    |  |  |  |  |
|           |             |                                                                                                    |  |  |  |  |
| SERVICE   | CODE        | Password protected for authorised service agents.                                                                                                    |  |  |  |  |

#### AMBIENT MENU

| SETUP | PASSKEY  | 1111                                         |
|-------|----------|----------------------------------------------|
|       | SET TIME | Uses Military time. 7am = 07:00, 7pm = 19:00 |
|       | SET DATE | Uses DD-MM-YY format                         |
|       | EXIT     |                                              |

| REPORT | ROOM AIR | Stored Room AIR tests, VIEW, DEL ALL or EXIT<br>(max = 20 tests)                                                  |  |  |  |  |
|--------|----------|----------------------------------------------------------------------------------------------------|--|--|--|--|
|        | AMBIENT  | Stored Amb CO2 & CO tests, VIEW, DEL ALL or EXIT, (20 tests)                                                      |  |  |  |  |
|        | TIMED    | Stored Timed Logs, VIEW, DEL ALL or EXIT (20 tests)                                                               |  |  |  |  |
|        |          |                                                                                                    |  |  |  |  |
| SCREEN | CONTRAST | Factory setting is 04                                                                                             |  |  |  |  |
|        | AUX      | Enables users to customise the parameters on the AUX display<br>User can set any parameter on lines 1, 2, 3 and 4 |  |  |  |  |
|        |          | Sets printout header, 2 lines, 20 characters per line                                                             |  |  |  |  |

| SERVICE | CODE | Password protected for authorised service agents.<br>Leave set to 0000. |
|---------|------|-------------------------------------------------------------------------|
|---------|------|-------------------------------------------------------------------------|

#### 13. Printouts

| ,          |                          |          | ,                    |                                         |          | ,                      |                 |          |
|------------|--------------------------|----------|----------------------|-----------------------------------------|----------|------------------------|-----------------|----------|
| KANE457    | V 1.00G                  |          | KANE457              | V 1.00G                                 |          | KANE457                | V 1.00G         |          |
| SERIAL NO. | 00000000                 |          | SERIAL NO            | . 000000000                             |          | SERIAL NO.             | 000000000       |          |
| YOUR COM   | PANY NAME &<br>MBER HERE |          | YOUR COM<br>PHONE NU | IPANY NAME<br>MBER HERE                 | &        | YOUR COMF<br>PHONE NUM | PANY NAME       | &        |
| DATE       |                          | 01/07/14 | PRESSURE             |                                         |          | DIFF TEMP              |                 |          |
| TIME       |                          | 12:00:08 | DATE                 |                                         | 01/07/14 | DATE                   |                 | 01 07/14 |
| COMBUSTIC  | NC                       |          | TIME                 |                                         | 12:00:08 | TIME                   |                 | 12:00:08 |
| FUEL       |                          | NAT GAS  | PRS                  | mbar                                    | -0.037   | T1                     | °C              | 60.1     |
| 02         | %                        | 5.4      |                      |                                         |          | T2                     | °C              | 47.0     |
| CO2        | %                        | 8.8      |                      |                                         |          | $\Delta T$             | °C              | 13.1     |
| со         | maa                      | 12       | Customer             |                                         |          |                        |                 |          |
| FLUE       | °C                       | 55.1     |                      |                                         |          |                        |                 |          |
|            | °C                       | 17.2     | Annliance            | • • • • • • • • • • • • • • • • • • • • |          | Customer               |                 |          |
|            | °C                       | 27.0     | Appliance            |                                         |          | Customer               |                 |          |
| NETT       | C                        | 57.9     | Ref.                 |                                         |          | Appliance              |                 |          |
| EFF        | (C)                      | 98.3     |                      |                                         |          |                        |                 |          |
|            | 0/                       | 1.7      | J                    |                                         |          | Ref.                   |                 |          |
|            | 70                       |          |                      |                                         |          |                        |                 |          |
| Cal. d     | ue on 01/                | 07/15    | 1                    |                                         |          | ·                      |                 |          |
|            |                          |          | KANE457              | V 1.00G                                 |          |                        |                 |          |
| CO/CO2     |                          | 0.0001   | SERIAL NO            | . 000000000                             |          | KANE457                | V 1.00G         |          |
| PRS        | mbar                     | 0.00     | YOUR COM<br>PHONE NU | IPANY NAME<br>MBER HERE                 | &        | SERIAL NO.             | 000000000       |          |
| Customer   |                          |          | ROOM AIR             | TEST                                    |          | YOUR COMF<br>PHONE NUM | PANY NAME       | &        |
| Anglianaa  |                          |          | 1.00                 |                                         | 01       | 1.00                   |                 | 04       |
| Appliance  |                          |          |                      |                                         | 01/07/14 |                        |                 | 01/07/14 |
|            |                          |          | DATE                 |                                         | 01/07/14 | DATE                   |                 | 01/07/14 |
| Ref.       |                          |          | TIME                 |                                         | 12:00:08 | TIME                   |                 | 12:00:08 |
|            |                          |          | TEST                 | CO ppm                                  | CO2 ppm  | LET BY TEST            | r               |          |
| '          |                          |          | 0                    | 00 ppin                                 | 002 ppm  |                        |                 |          |
| r          |                          | ·····    | 1                    | 0                                       | 222      |                        | mbor            | 10 12    |
|            | V 1 00G                  |          | 2                    | 0                                       | 102      |                        | mbar            | 10.12    |
| KANE437    | v 1.00G                  |          | 2                    | 0                                       | 192      |                        | MING            | 10.11    |
| SERIAL NO. | 00000000                 |          | 3                    | 0                                       | 177      | LEI-BY                 | MINS            | 1:00     |
|            |                          |          | 4                    | 0                                       | 178      |                        |                 |          |
| YOUR COM   | PANY NAME &              |          | 5                    | 0                                       | 183      | TIGHTNESS              | IESI            |          |
| PHONE NUM  | MBER HERE                |          | 6                    | 0                                       | 189      |                        |                 |          |
|            |                          |          | 7                    | 0                                       | 192      | PRS-1                  | mbar            | 20.12    |
| AMBIENT CO | O/CO2                    |          | 8                    | 0                                       | 200      | PRS-2                  | mbar            | 20.10    |
|            |                          | 01/07/14 | 15                   | 0                                       | 235      |                        | mbar            | -0.02    |
|            |                          | 10:00:00 |                      | 20                                      |          |                        | IVIINO<br>MINIO | 1.00     |
| IIVE       |                          | 12:00:08 |                      | CO2                                     | 0<br>235 | TIGHTN'S               | MINS            | 2:00     |
| CO ppm     |                          | 0        |                      | 002                                     | 200      | Customer               |                 |          |
| CO2 nnm    |                          | 223      | Customer             |                                         |          | Customor               |                 |          |
|            | :0                       | <br>     | Customer             |                                         |          | Annliance              |                 |          |
| MAXIMUM C  | 02                       | 223      | Appliance            |                                         | ·        |                        |                 |          |
| Customer   |                          |          | Ref.                 |                                         |          | Ref.                   |                 |          |
|            |                          |          |                      |                                         |          |                        |                 |          |
| Appliance  |                          |          | J                    |                                         |          |                        |                 |          |
| Ref.       |                          |          |                      |                                         |          |                        |                 |          |

#### **PRODUCT REGISTRATION**

Please complete, detach and return to: Kane International Ltd Kane House, Swallowfield, Welwyn Garden City, Hertfordshire, AL7 1JG

| Your Details       |  |
|--------------------|--|
| Name:              |  |
| Job Title:         |  |
| Company Name:      |  |
| Company Address 1: |  |
| Address 2:         |  |
| Town/City:         |  |
| County:            |  |
| Postcode:          |  |
| Country:           |  |
| Phone Number:      |  |
| Fax Number:        |  |
| Mobile Number:     |  |
| Email Address:     |  |

| <b>Product Details</b><br>Note: Proof of Purchase may be required for warranty claims.                 |         |  |  |  |
|----------------------------------------------------------------------------------------------------|---------|--|--|--|
| Date Purchased:<br>as numbers (28.01.14):                                                              |         |  |  |  |
| Purchased From:                                                                                        |         |  |  |  |
| Model Number:                                                                                          | KANE457 |  |  |  |
| Product Serial Number:<br>Located on the rear product<br>label beneath the protective<br>rubber sleeve |         |  |  |  |

Why did you buy a Kane Product?

- □ Made in the UK
- □ Previous Owner □ Value for Money
- □ Kane Brand
- □ Our Fixed Price Servicing Programme
- □ Dealer Recommendation
- □ Not your Decision

□ Other:

What brand was your previous analyser?

How did you hear about Kane?

- □ Magazine Advert
- □ Training School
- □ Personal Recommendation
- □ Exhibition

□ Internet Search □ Other:

□ Trade Counter

□ Previous Owner

Which do vou read most often?

|                                | Often    | Sometimes | Hardly Ever |
|--------------------------------|----------|-----------|-------------|
| Registered Gas Engineer        |          |           |             |
| Gas Installer                  |          |           |             |
| P.H.P.I.                       |          |           |             |
| P.H.A.M. News                  |          |           |             |
| Heating Ventilating & Plumbing | <b>)</b> |           |             |
| Heating & Plumbing Monthly     |          |           |             |

Your feedback is important to us, please add any additional comments you would like to make with regard to your recent Kane purchase:

> Thank you for completing this survey. All the information we have collected is confidential. We do not sell or share data with any other company or organisation.

# Thank you for buying this analyser.

# Before use, please register on our website

### www.kane.co.uk

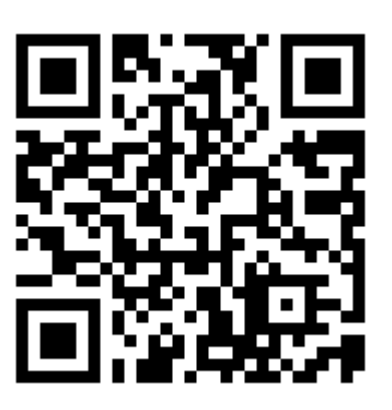

# Scan the QR code to go directly to Register your Product on-line

or complete, detach and return the Product Registration form in this manual.